## オンライン決済 利用手順

手続きにかかる料金をクレジットカード・PayPayによりオンラインで支払うことができます。

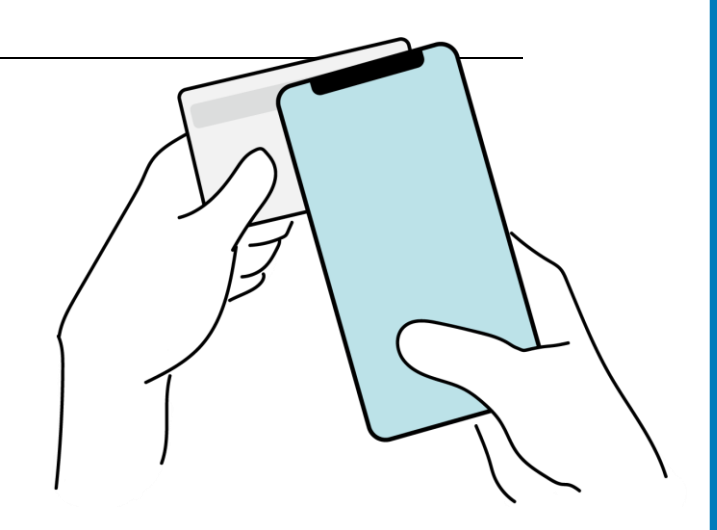

「画像・情報提供: (開発元)株式会社トラストバンク」

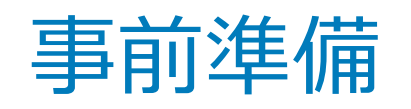

以下の準備ができていることをご確認の上、申請にお進みください。

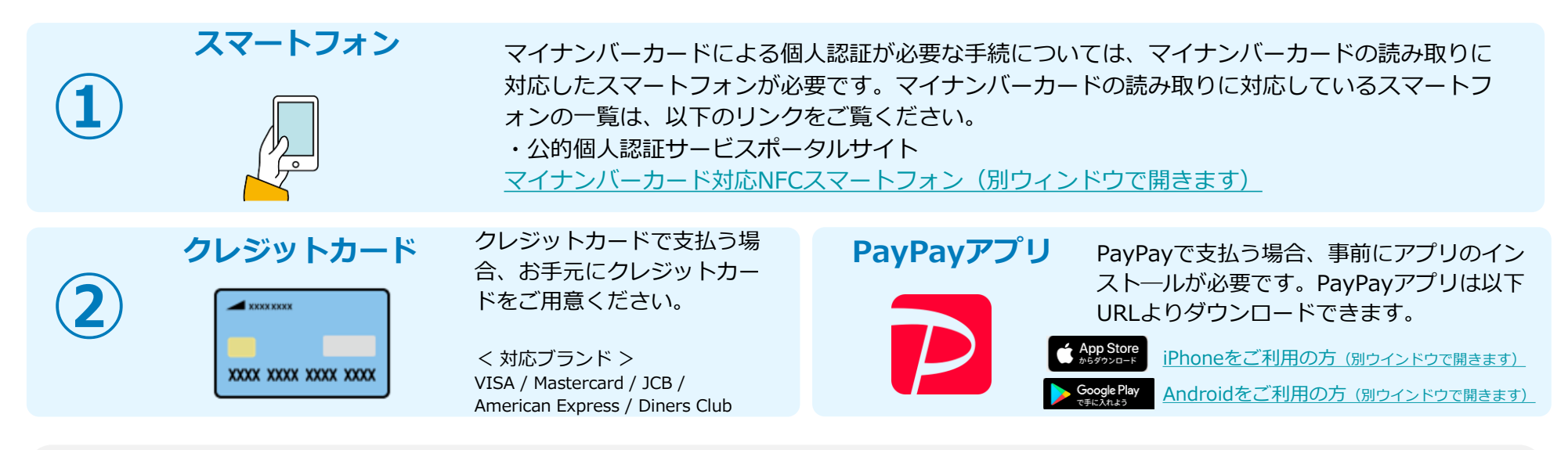

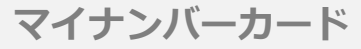

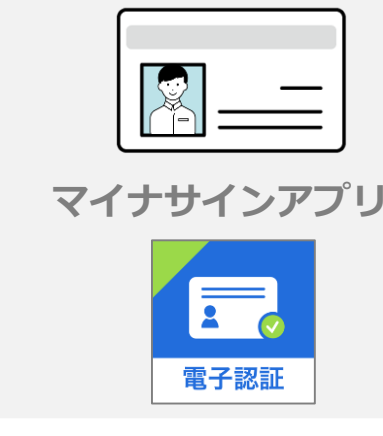

そ

の の

他

ー部手続きでは、マイナンバーカードを用いた公的個人認証を必要とする場合があります。公的 個人認証を行う際には、マイナンバーカードに格納された署名用電子証明書にて電子署名を行い ますので、マイナンバーカードが必須です。また、お持ちのスマートフォン「マイナサインアプ リ」をインストールする必要があります。

別紙「オンライン申請(公的個人認証)操作手順」を参考に申請を行ってください。

- ※ マイナンバーカードの交付申請については、各自治体のHPをご覧ください。
- ※ 手続きにはマイナンバーカードの署名パスワードも必要となります。

あらかじめ確認をお願いします。

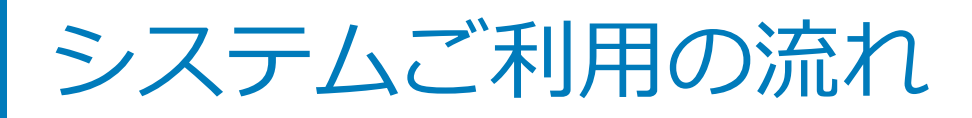

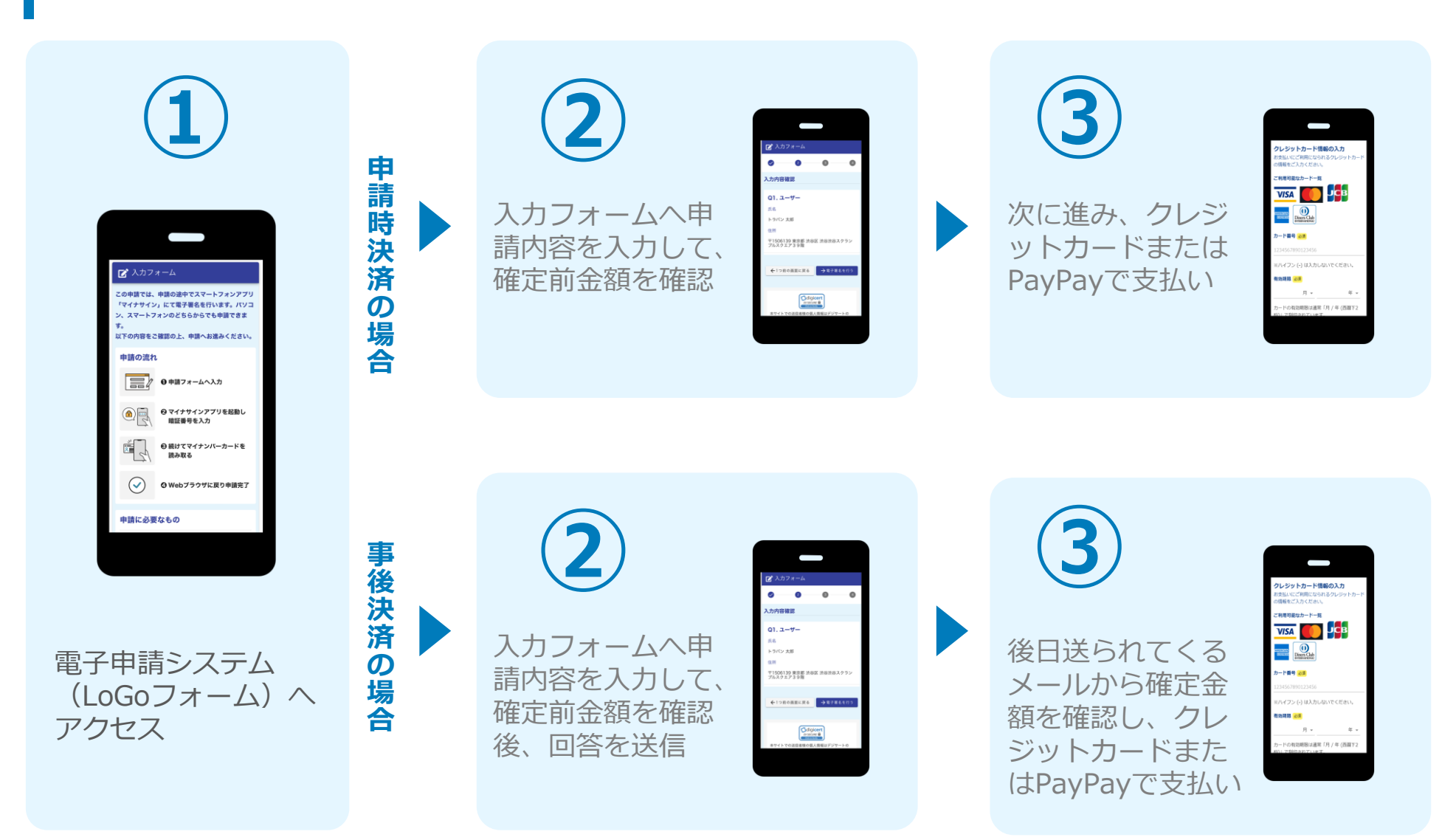

※一部マイナンバーカードおよびマイナサインアプリが必要な手続があります。 別紙「オンライン申請(公的個人認証)操作手順」を参照のうえ、申請してください。

# 01

### 申請時決済の場合

マイナサインテスト

בסקות אותטערער איראייראייר ます。ノンジン、スマートンシンのとちらか

B LDJA-A

0 #M >+-412 #

のマイナサインアンリを記 新く福祉福祉を入力 の様けてマイナンバーカー

5764107327. 

申請の流れ 

### 支払い方法を選んで送信 ①クレジットカードにて支払い

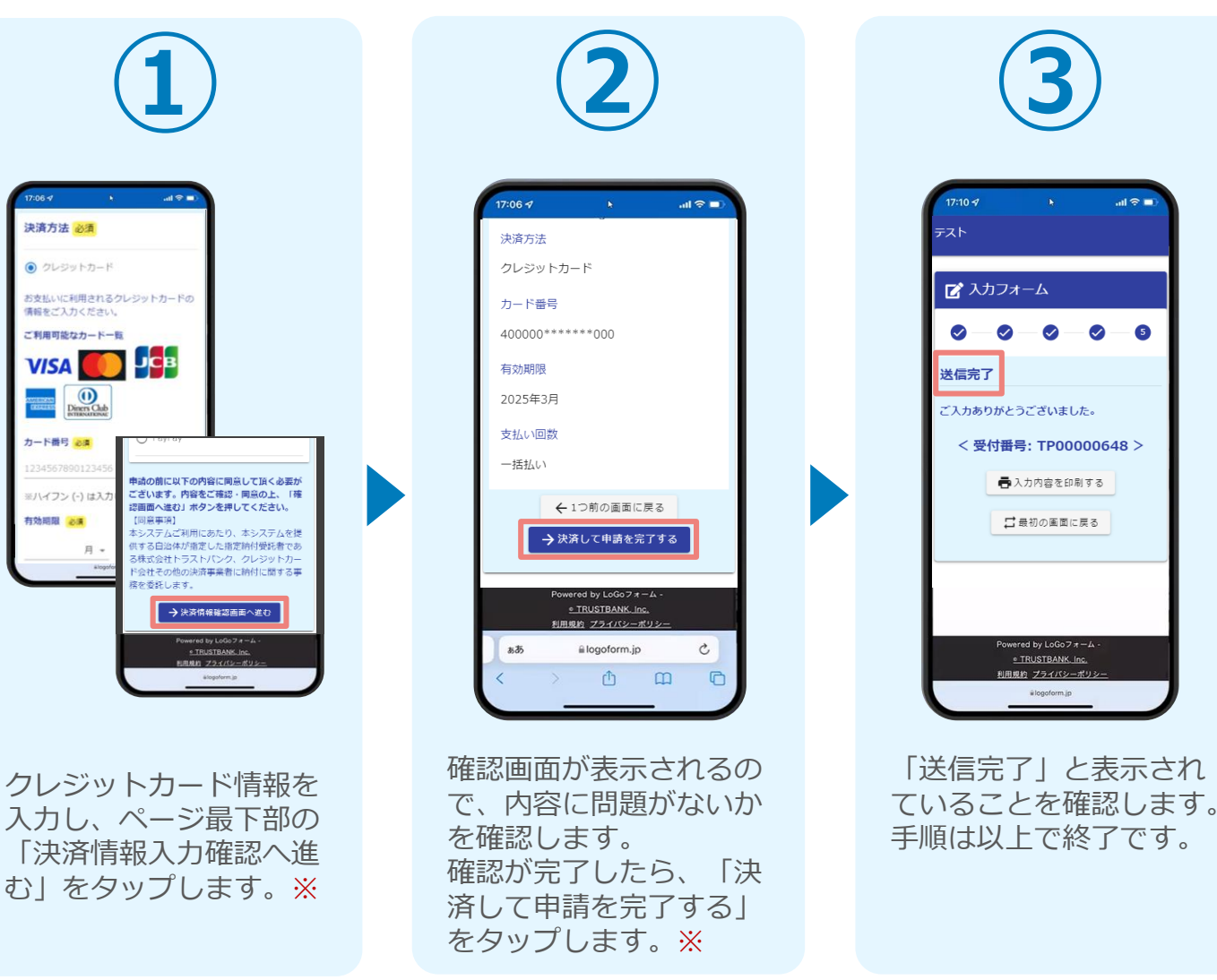

### 支払い方法を選んで送信 ②PayPayにて支払い

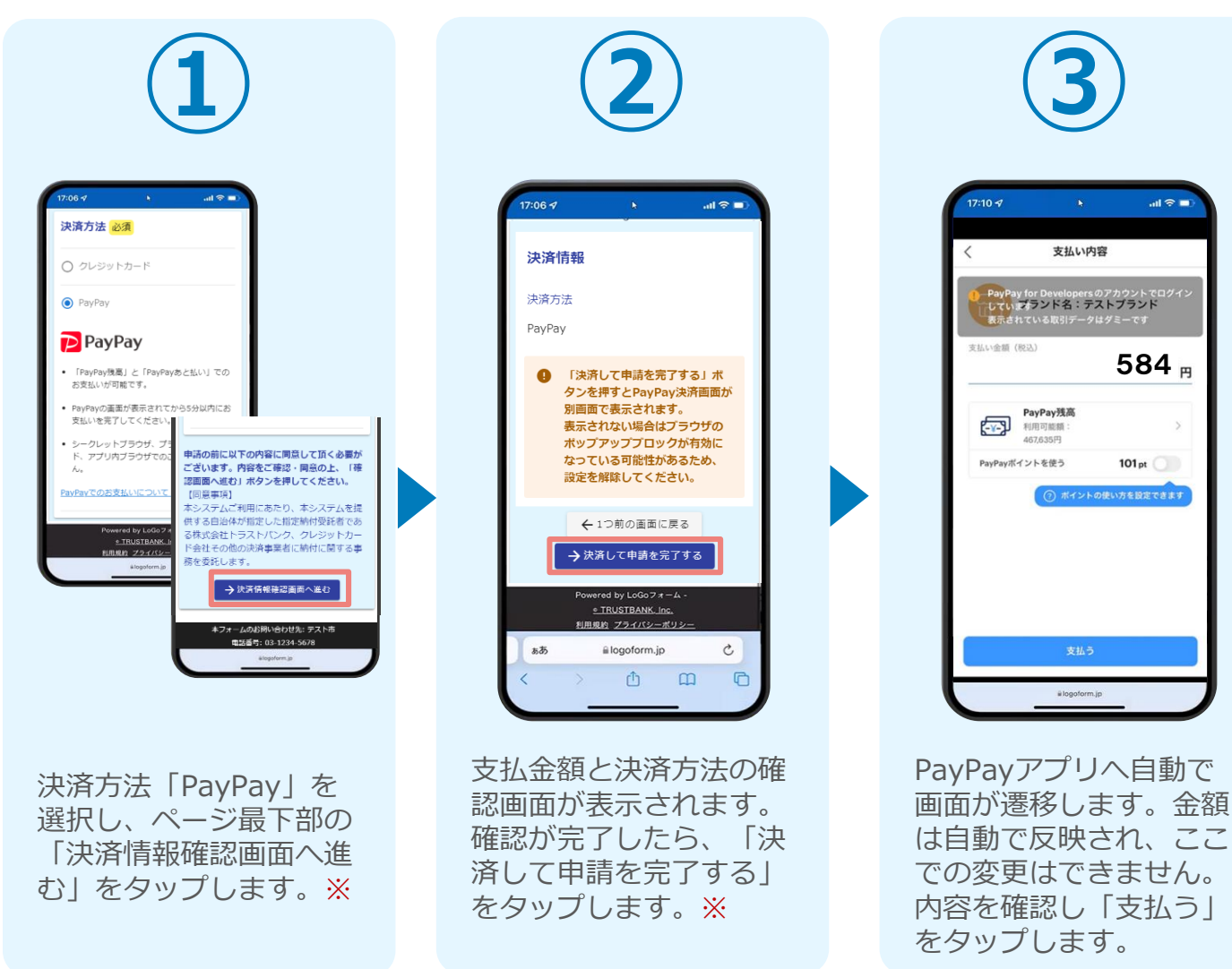

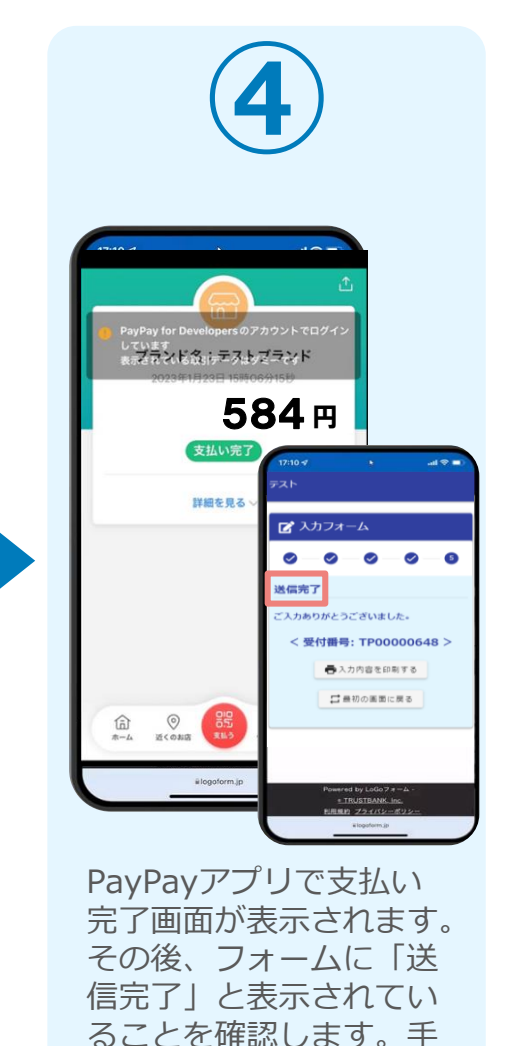

順は以上で終了です。

#### ※お支払い金額をご確認の上、30分以内に決済を完了してください。 30分以内に決済を完了できなかった場合、申請はキャンセルとなりますので、再度申請をお願いいたします。

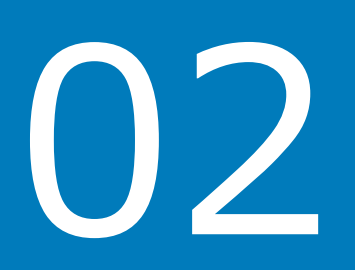

### 事後決済の流れ

REFERENCE

בסקות בגרא-דגרית שומשות ובירא この時間では、中期の日期中にスペートングン シンジ /マイナシングン / にてほう事務を定行し 

B LDDA-L

らても中期できます。 以下の内容者で確認の上、中国へお組みくた

5759107227.

Can o mary-4123

0マイナサインアンリをお 動し相違調査を入力

●様けてマイナンバーカー ドを読み取る

申請の流れ

E.

### 1.入力フォームへ申請内容を入力し、確定前金額を確認後、 送信

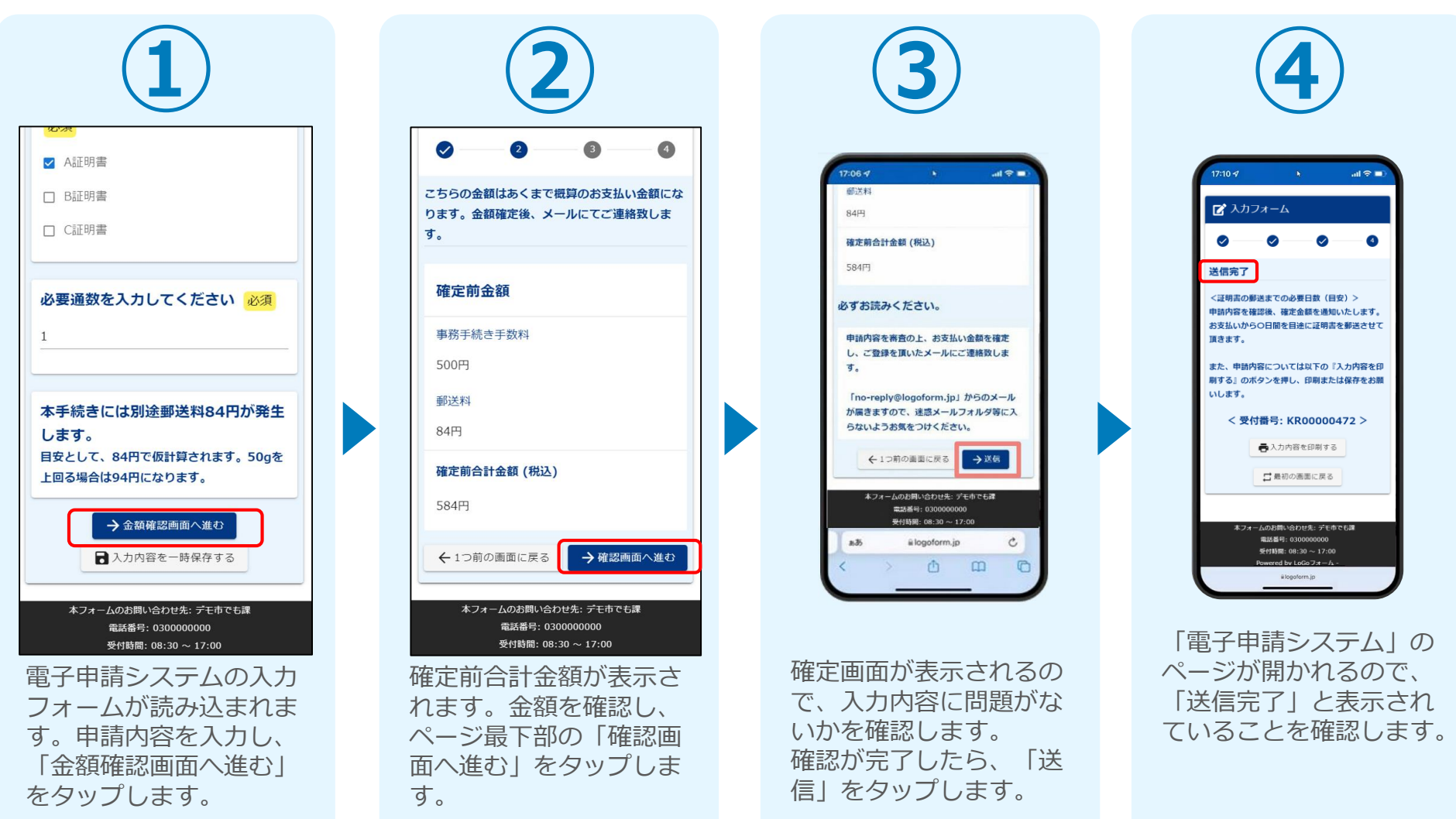

### 2.後日送られてくるメールから確定金額を確認し、 ①クレジットカードにて支払い

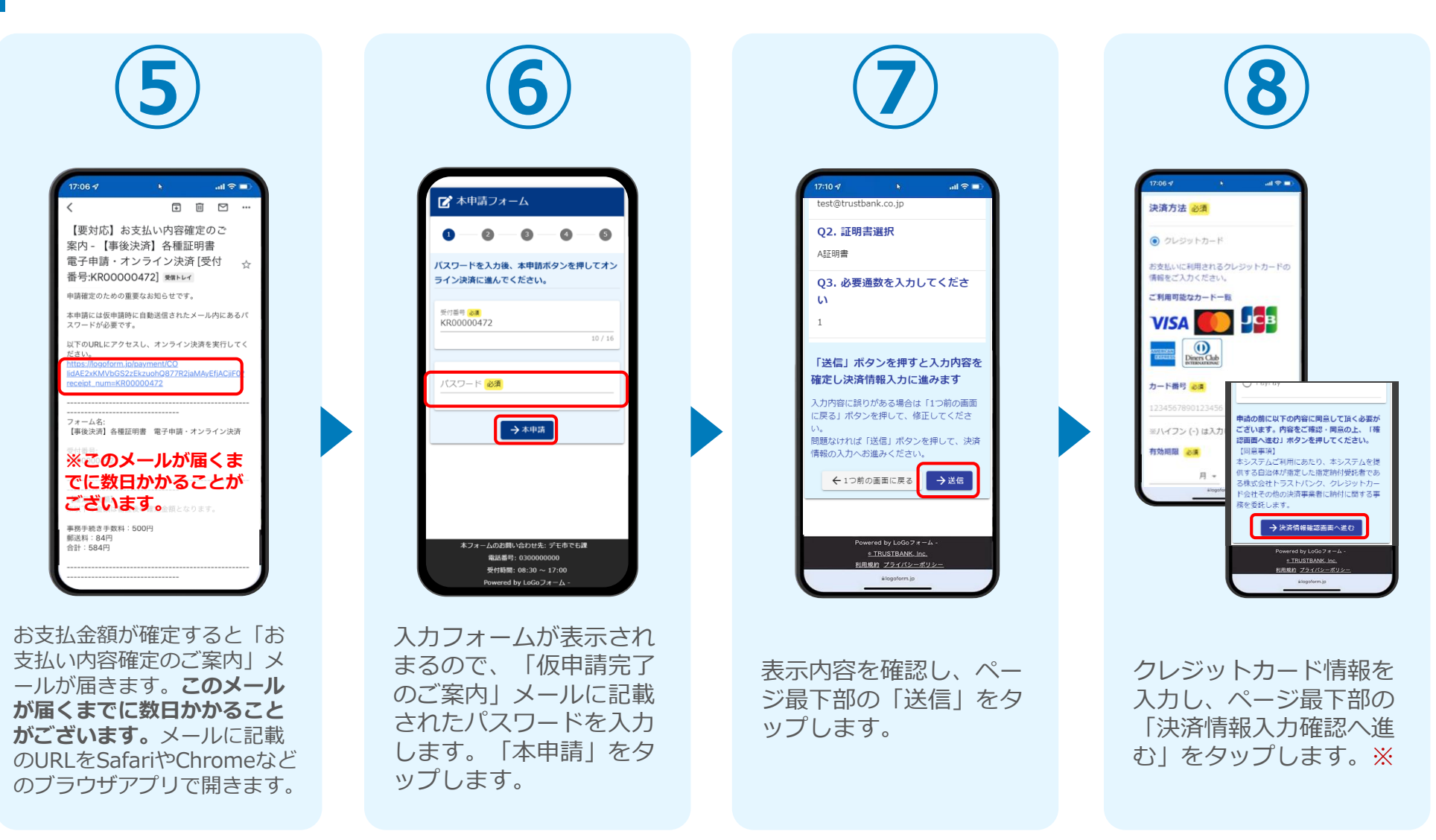

### 2.後日送られてくるメールから確定金額を確認し、 ①クレジットカードにて支払い

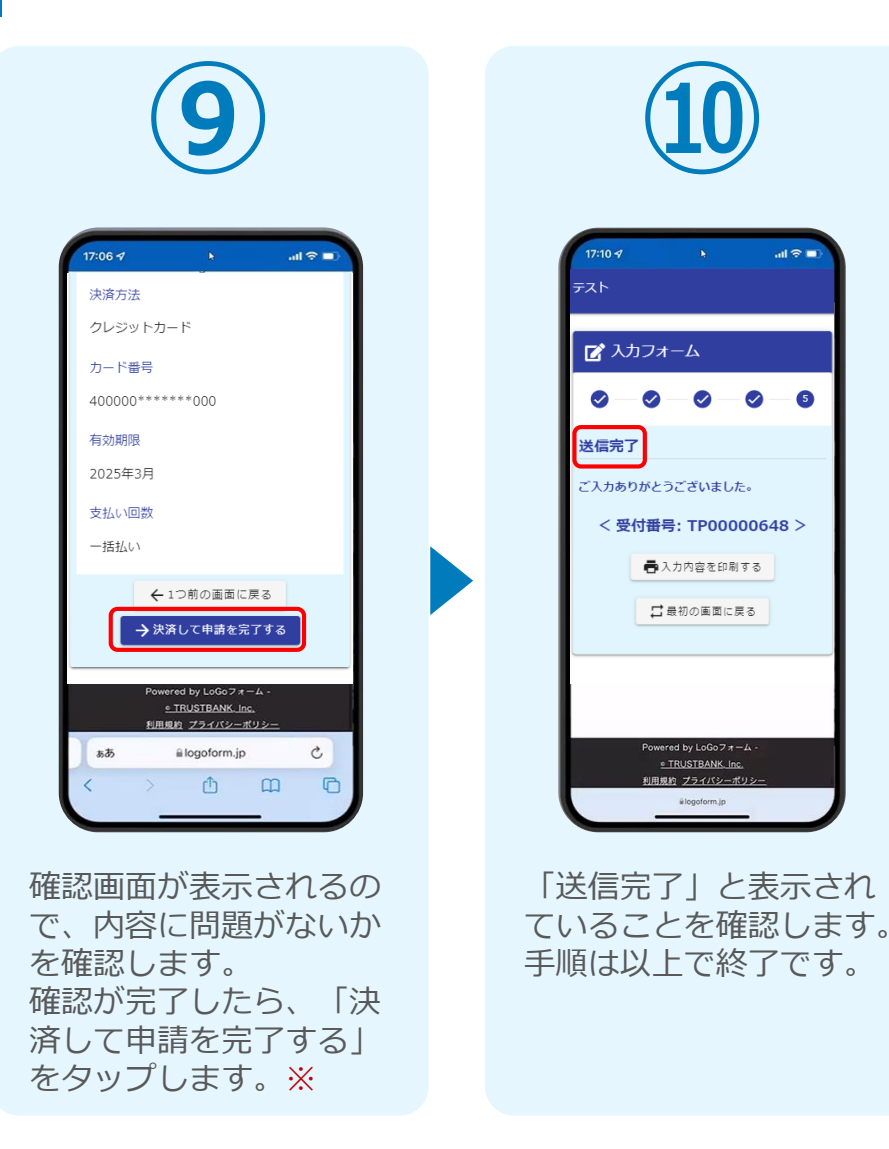

### 2.後日送られてくるメールから確定金額を確認し、 ②PayPayにて支払い

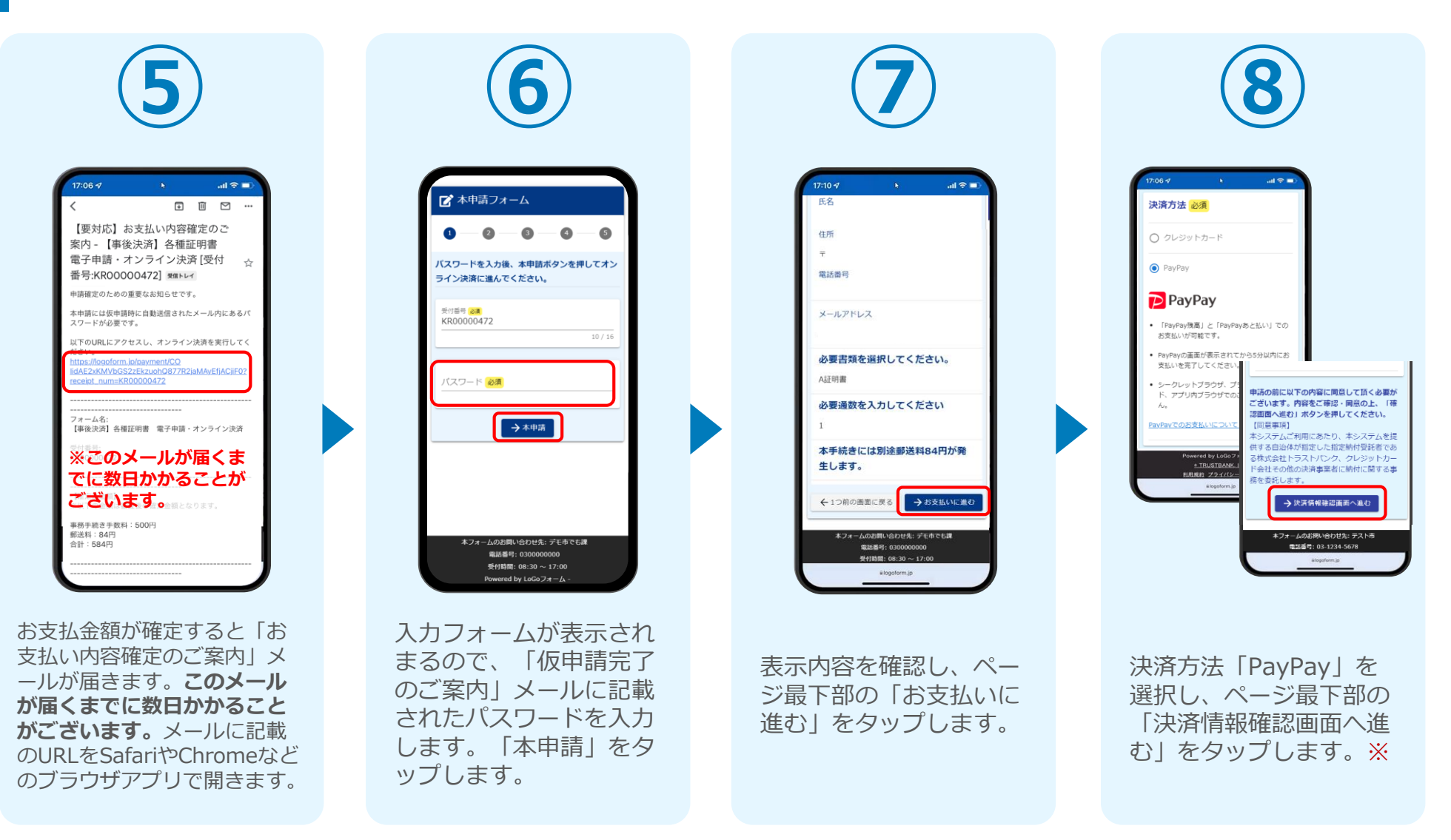

### 2.後日送られてくるメールから確定金額を確認し、 ②PayPayにて支払い

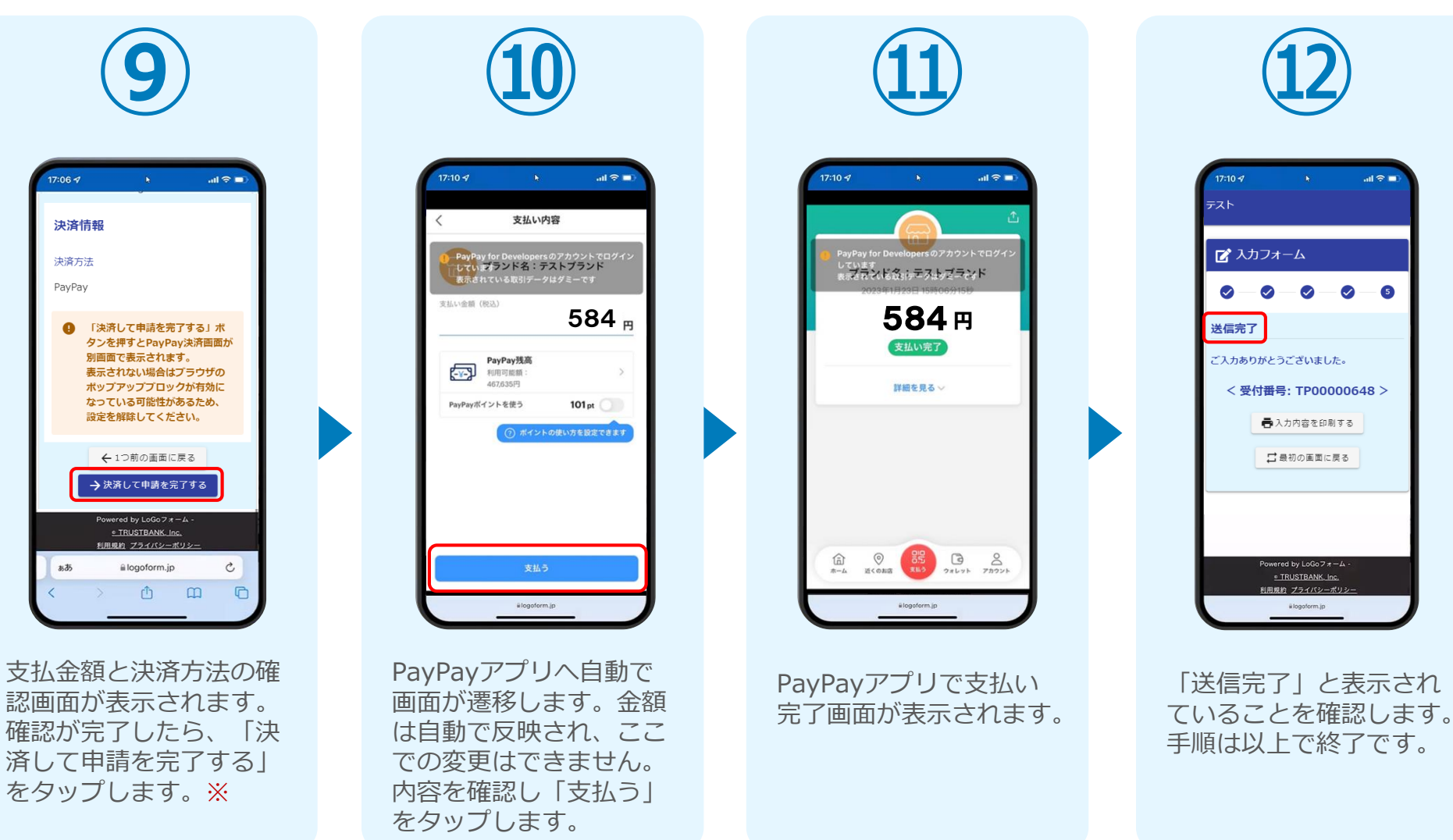